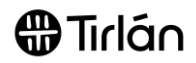

## UPDATING THE PO EMAIL ADDRESS

This guide is relevant if you need to update the email address that receive Ariba's Purchase Orders (POs), or other notifications.

You may also have multiple people within your organisation who need visibility of incoming orders or access to create invoices. You can configure which email addresses you would like to receive these notifications by the following the below steps:

## **ACCESS ARIBA SETTINGS** 1. Log into Ariba using the below link and UU ⊘ your username and password. Unichem F Name Unich ... Click here to login to Ariba unichem5013727@glanbia.ie ACCOUNT SETTINGS My Account In the top right-hand corner of the Customer Relationships screen, select the Company Settings Link User IDs Users icon (showing your Initials). Contact Administrator Notifications Unichem\_5013727\_TEST Application Subscriptions ANID: AN01464391786-T Then select Settings Account Registration Company Profile NETWORK SETTINGS Settings Electronic Order Routing Logout Then Electronic Order Routing. Electronic Invoice Routing Accelerated Payments Security Disclosure Terms of Use Remittances Network Notifications 2. In the New Orders section you can type New Orders up to 3 email addresses, separated by a comma (,), with no spaces. Document Type Routing Method Option Email address ie.... testorders@tirlan.ie,invoices@tirlan.ie,p Attach cXML document in the email messag Catalog Orders without Email v Include document in the email message ay@tirlan.ie Attachr Leave attachments online and do not include them with email nessage. This applies to all orders with attachments that have th routing method "Same as new catalog orders without attachment: TIP: If you require more than 3 email Attach PDF document in the email message addresses to receive these, consider setting up a Distribution list at your Current Routing method for new orders: Email Catalog Orders with Same as new catalog orders without attachments 🗸 organisation, and entering the DL ents will be included in the orde address here.

Save

Close

6. Select Save at the top of the page to save your changes.